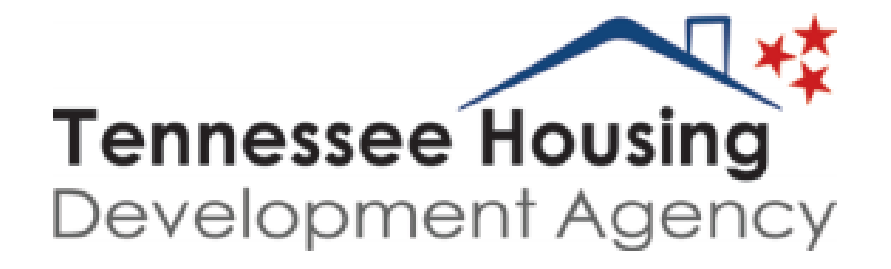

# **THOMAS Compliance Guide**

**Multifamily Programs Division** 

Updated October 20, 2021

#### **THOMAS** Access

- Go to resources.thda.org.
- Click on THOMAS (Tennessee Housing Online Multifamily Application System).

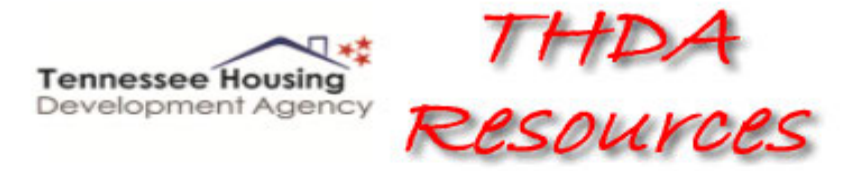

THOMAS (Tennessee Housing's Online Multifamily Application System)

THELMA (Tennessee Housing's Electronic Loan Management Application)

**HBEI Providers** 

Participant Information Management System

Single Family Special Programs Portal

# Registration

- If you have already registered for a THOMAS account, you do not need to register again; go directly to page 6, How to Request Access to a Property.
- Register as a new user by clicking the Register as a New User link in the lower right of the screen.

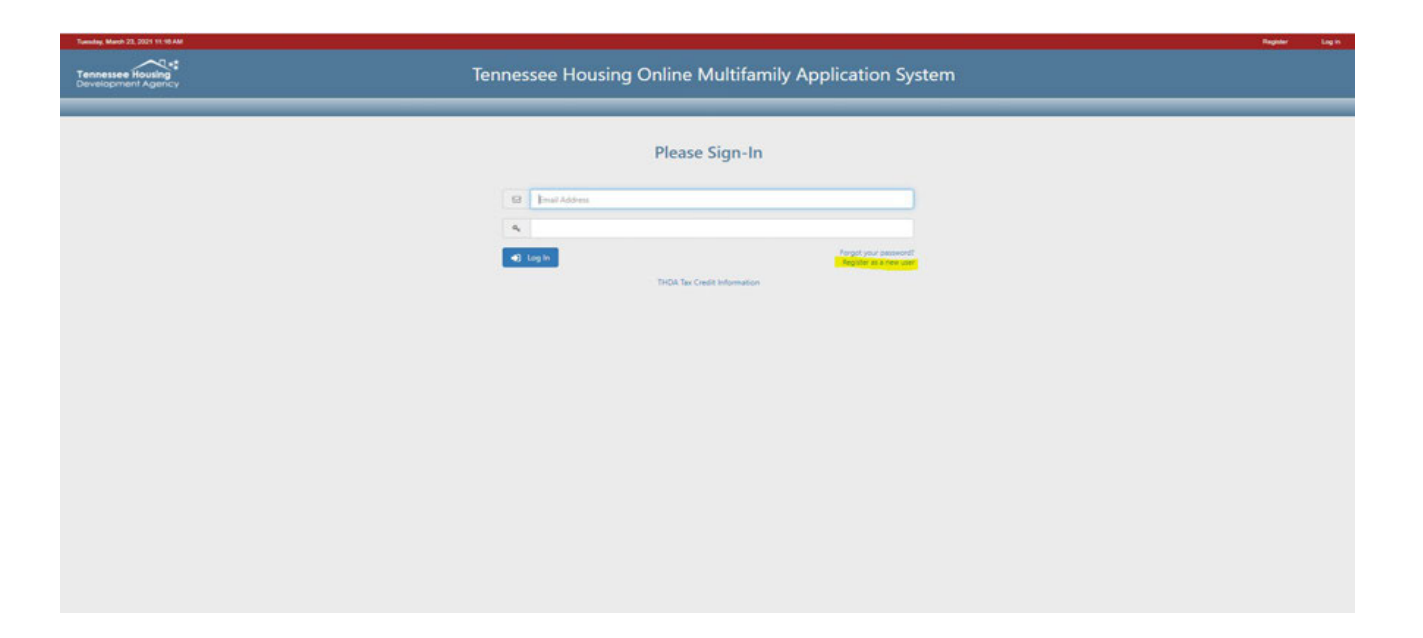

## Registration (Continued)

• A new page will appear. Fill in your information and click Register.

| Tuesday, March 23, 2021 11:20 AM |                                                                                                    |                                                                      |           | Register Log in                               |
|----------------------------------|----------------------------------------------------------------------------------------------------|----------------------------------------------------------------------|-----------|-----------------------------------------------|
| Tennessee Housing                | Tennessee Housing Online                                                                                    | e Multifamily Application                                            | on System |                                               |
|                                  |                                                                                                    |                                                                      |           | t hald fields are required                    |
|                                  | Registe                                                                                                    | er New User                                                          |           | . Pour neus are required                      |
| First Name                       | [                                                                                                    | Address                                                              |           |                                               |
| Last Name                        |                                                                                                    | Address 2                                                            |           |                                               |
| Email                            |                                                                                                    | City                                                                 |           |                                               |
| Password                         | a,                                                                                                    | State                                                                |           | •                                             |
| Confirm Password                 | a,                                                                                                    | Zip Code                                                             |           |                                               |
|                                  |                                                                                                    | Phone                                                                | ext.      |                                               |
|                                  |                                                                                                    | Fax                                                                  | ext.      |                                               |
|                                  | Passwords must meet all of th                                                                               | he following requirements:                                           |           |                                               |
|                                  | Must be at least 12 characte<br>Must contain at least 3 of th                                               | ers long.<br>ne following:                                           |           |                                               |
|                                  | <ul> <li>At least one num</li> <li>At least one lower</li> <li>At least one uppe</li> </ul>                 | ber<br>case character<br>r-case character                            |           |                                               |
|                                  | <ul> <li>At least one speci</li> <li>Must contain no spaces.</li> <li>Must not match any of your</li> </ul> | al character (non-letter and non-numeric)<br>r previous 3 passwords. |           |                                               |
|                                  |                                                                                                    |                                                                      |           |                                               |
|                                  |                                                                                                    |                                                                      |           |                                               |
|                                  |                                                                                                    |                                                                      |           |                                               |
|                                  |                                                                                                    |                                                                      |           | © 2021 - TENNESSEE HOUSING DEVELOPMENT AGENCY |

### Registration (Continued)

 Once you complete your registration information, your registration will need to be confirmed via an email sent to the email address you listed. Please make sure to check your junk/spam folder as some registration confirmations may be sent there.

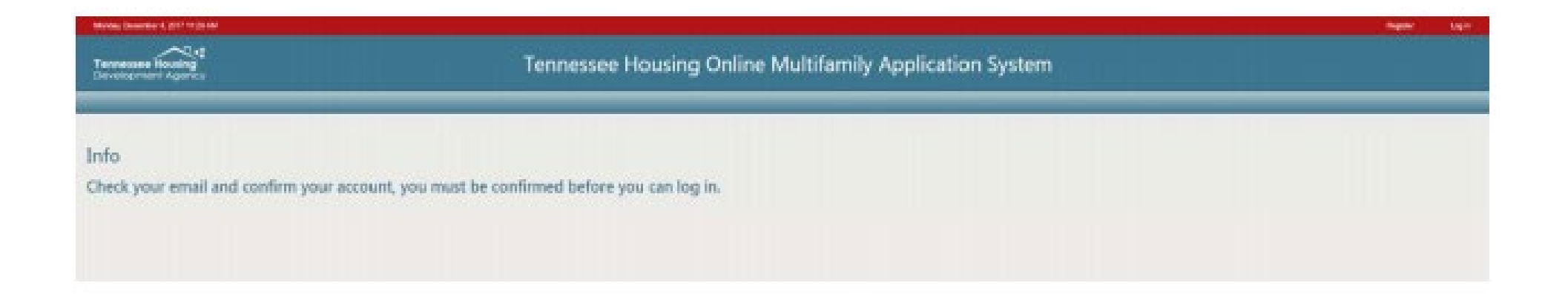

# Requesting Access to a Property

• Click on the Request Access to a THDA Project button at the bottom of the page.

| Tennessee Housing<br>Development Agency                                                                                                    | Tennessee Housing Online Multifamily Application System |                             |                |                     |                |          | 29:45             |                |
|----------------------------------------------------------------------------------------------------|---------------------------------------------------------|-----------------------------|----------------|---------------------|----------------|----------|-------------------|----------------|
| Home                                                                                                    |                                                         |                             |                |                     |                |          |                   |                |
| THDA Messages                                                                                                    | Application Construct                                   | on Compliance Asset Manager | ment           |                     |                |          |                   |                |
| upload. The THOMAS system will not accept the<br>CSV file type.                                                                                   |                                                         |                             |                |                     |                |          |                   | Show All       |
| When entering basis information, for buildings with                                                                                               | Role                                                    | Y Project #                 | Y Project Name | Total Buildings     | ▼ Total Units  | ▼ Status | ▼ Access Requests | T              |
| the appropriate date information. This will ensure<br>that no 8609 is created for that building as that<br>basis should be distributed elsewhere. |                                                         | 10 - itere per page         |                |                     |                |          | No items to d     | ×<br>timbre (t |
|                                                                                                    |                                                         | 10 • Items per page         |                |                     |                |          | No items to c     |                |
|                                                                                                    |                                                         |                             |                | A Request Access to | a THDA Project |          |                   |                |

# Requesting Access to a Property (Continued)

- A box will pop up. You will enter the property's award number and then select a role.
- The role options are Owner Admin, Compliance Admin, Compliance Editor, Consultant, Asset Management Editor, and Read-Only.

| •  |
|----|
| Ŧ  |
| el |
|    |

# Roles

- The Owner Admin is the only user that will be approved by THDA. All other user categories, except for Compliance Editor, must be approved by the Owner Admin.
- Compliance Editors can be approved by the Compliance Admin.
- Please see the table below to determine which role you would like to select.

| Role              | Permission Summary                                                                                                 |
|-------------------|----------------------------------------------------------------------------------------------------|
| Owner Admin       | Full access to all data and actions for the application/development including managing other users.                |
| Consultant        | Nearly full access to all data and actions for the application; cannot manage users; no access to compliance data. |
| Compliance Admin  | Full access to all data and actions for the development during compliance; can manage users in compliance area.    |
| Compliance Editor | Access to edit and upload data events during compliance.                                                           |
| Asset Mgmt Editor | Access to edit and submit asset management reports during compliance.                                              |
| Read-Only         | Read-only access to all data for the application/development.                                                      |

#### Asset Management

- If your property has 1602 or TCAP, you will need to choose the Asset Management Editor role. If you also need access to compliance capabilities, you will also need to request either Compliance Admin access or Compliance Editor access.
- If your property does NOT have 1602 or TCAP, the Asset Management Editor role will not be available.

#### Dashboard

 Once you have completed registration, requested access to a property, and have had your access approved, you will have access to a dashboard that looks like this:

| Tennessee Housing<br>Development Agency                                                                    | Tennessee Housing Online Multifamily Application System |                            |                             |                 |             |          |                 |           |
|----------------------------------------------------------------------------------------------------|---------------------------------------------------------|----------------------------|-----------------------------|-----------------|-------------|----------|-----------------|-----------|
| Home                                                                                                    |                                                         |                            |                             |                 |             |          | _               |           |
| THDA Messages                                                                                              | Application Construction C                              | ompliance Asset Management |                             |                 |             |          |                 |           |
| no residential units enter \$0 for basis amounts and<br>the appropriate date information. This will ensure |                                                         |                            |                             |                 |             |          |                 | Show All  |
| that no 8609 is created for that building as that<br>basis should be distributed elsewhere.                | Role                                                    | Y Project #                | Y Project Name              | Total Buildings | Total Units | Status 🔻 | Access Requests | T         |
|                                                                                                    | Owner Admin                                             | 19-201                     | Clear Springs               | 9               | 109         | Active   | No              | *         |
|                                                                                                    | Compliance Admin<br>Asset Mgmt Editor                   | 19-205                     | Lewisburg Summit Apartments | 1               | 130         | Active   | No              |           |
|                                                                                                    | Owner Admin                                             | 18-011                     | Livingston Apartments       | 5               | 40          | Active   | No              |           |
|                                                                                                    | Owner Admin                                             | 18-211                     | Trevecca Towers II          | 1               | 210         | Active   | No              |           |
|                                                                                                    | H 4 1 F H 10                                            | ▼ items per page           |                             |                 |             |          | 1 - 4 of 4      | ¥ items 💍 |

♣ Request Access to a THDA Project

# **Development Summary**

- Click on a property's award number, and you will be taken to the Development Summary page.
- The Development Summary page lists the property's details such as address, the owner information, and the management company information.
- If any of this information is incorrect, please contact the property's THDA compliance coordinator so this can be corrected.

| Tennessee Housing<br>Development Agency | Tennessee Housing Online Multifamily Application System                                            | 29-37                                            |
|-----------------------------------------|----------------------------------------------------------------------------------------------------|--------------------------------------------------|
| Home Roles                              |                                                                                                    |                                                  |
|                                         | Project #: 18-211 Project Name: Trevecca Towers II Address: 310 Stanley Street Nashville, TN 37210 |                                                  |
| Development Summary                     |                                                                                                    |                                                  |
| Owners Annual Certification             |                                                                                                    | Bold fields must be completed in order to Submit |
| Utility Allowances                      | Development Summary                                                                                |                                                  |
| Tenant Events                           |                                                                                                    |                                                  |
|                                         | Property Details                                                                                   |                                                  |

# Development Summary (Continued)

- Notice that, on the left side of the page, there are four options listed: Development Summary, Owners Annual Certification, Utility Allowances, and Tenant Events.
- To complete the OAC, click on Owners Annual Certification.

| Tennessee Housing<br>Development Agency | Tennessee Housing Online Multifamily Application System                                            | 29:37                                            |
|-----------------------------------------|----------------------------------------------------------------------------------------------------|--------------------------------------------------|
| Home Roles                              |                                                                                                    |                                                  |
|                                         | Project #: 18-211 Project Name: Trevecca Towers II Address: 310 Stanley Street Nashville, TN 37210 |                                                  |
| Development Summary                     |                                                                                                    |                                                  |
| Owners Annual Certification             |                                                                                                    | Bold fields must be completed in order to Submit |
| Utility Allowances                      | Development Summary                                                                                |                                                  |
| Tenant Events                           |                                                                                                    |                                                  |
|                                         | Property Details                                                                                   |                                                  |

# **Owners Annual Certification**

 Once you have arrived at this page, answer all questions that pop up and upload any requested documents. How you answer the questions will determine how many and which questions you must answer and which documents you must upload.

| Development Summary<br>Owners Annual Certification<br>Utility Allowances<br>Tenant Events | 2018 Owner's Certificate of Continuing Program Compliance | Bold fields must be completed in order to Submit |
|-------------------------------------------------------------------------------------------|-----------------------------------------------------------|--------------------------------------------------|
|                                                                                           | <b>2018 2019 2020 <u>2021</u></b>                         |                                                  |
|                                                                                           | Certification Period: 01/01/2018 to 12/31/2018            |                                                  |
|                                                                                           |                                                           |                                                  |
|                                                                                           |                                                           |                                                  |

# **Owners Annual Certification (**Continued)

 Once you have completed the OAC, you must check the box at the bottom of the page to certify that the property is otherwise in compliance, then click Submit.

Note: Failure to complete and submit this form in its entirety to THDA by the specified deadline will result in noncompliance with program requirements and the issuance of an IRS Form 8823.

I, and the certify this development is otherwise in compliance with the Internal Revenue Code Section 42, applicable Treasury Regulations, the applicable State Qualified Allocation Plan, and all other applicable laws, rules, and regulations. This certification and any attachments are made UNDER PENALTY OF PERJURY. False statements are punishable as a Class E felony under Tennessee Code Annotated (TCA) Section 13-23-133.

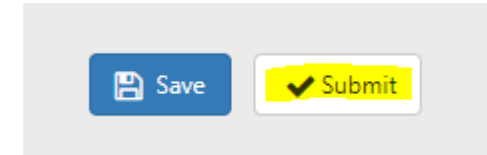

# Utility Allowances

- The utility allowances must be completed for the year before completing tenant data.
- Click on Utility Allowances on the left side of the page.

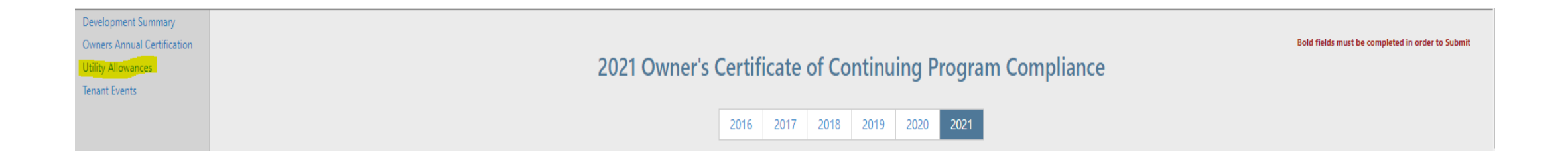

• Click on Add a Utility Allowance.

| Development Summary<br>Owners Annual Certification |                           |                |                       |                                          |                          |                   | Bold fields must be completed in order to Submit |
|----------------------------------------------------|---------------------------|----------------|-----------------------|------------------------------------------|--------------------------|-------------------|--------------------------------------------------|
| Utility Allowances                                 |                           |                |                       | Utility Allowances                       | 5                        |                   |                                                  |
| Tenant Events                                      |                           |                |                       |                                          |                          |                   |                                                  |
|                                                    |                           |                | App #                 | 18-211 2018 2019 2020                    | 2021                     |                   |                                                  |
|                                                    |                           |                | Utility Allowances mu | ust be completed before entering or uplo | ading tenant information |                   |                                                  |
|                                                    | + Add a Utility Allowance |                |                       |                                          |                          |                   |                                                  |
|                                                    | Description               | Allowance Type | Bedrooms              | Effective Date                           | Total Owner Paid         | Total Tenant Paid |                                                  |
|                                                    |                           |                |                       |                                          |                          |                   |                                                  |

- A box will pop up. Enter the information, then click Continue.
- The description you enter will show up on the Tenant Events, so make sure you name it something you will recognize; for example, you may want to name your one-bedroom UA "One-Bedroom".

| Add Utility Allowance     | ×                                                    |
|---------------------------|------------------------------------------------------|
| Description               |                                                      |
| Bedrooms                  | ~                                                    |
| Effective Date            |                                                      |
| Allowance Type            | ~                                                    |
| Please wait after clickin | g Continue, you will be redirected to the next page. |
|                           | ✓ Continue 🛇 Cancel                                  |

- You will then click Edit next to each utility type and enter the information next to each applicable utility type.
- Once you have entered the information, click Update.

|                                    |           | New        | Utility Allowance |                |                        |          | Bold fields must be |
|------------------------------------|-----------|------------|-------------------|----------------|------------------------|----------|---------------------|
| Description of UA                  | 1-bedroom |            |                   | Bedroom Size   | 1 Bedroom              | ~        |                     |
| Effective Date                     | 5/1/2021  |            |                   | Allowance Type | THDA Approved Estimate |          | ~                   |
|                                    |           |            | Save              |                |                        |          |                     |
| + Add new record                   |           | Source     | Amount            |                | Paid By                |          |                     |
| Unit Heat                          |           | Electric 🔻 | 15                |                | Tenant 🔻               | ✓ Update | <b>⊘</b> Cancel     |
| Water Heating                      |           |            |                   |                |                        | 🖋 Edit   | 📋 Delete            |
| Cooking                            |           |            |                   |                |                        | 🧪 Edit   | 📋 Delete            |
| Unit Electric                      |           |            |                   |                |                        | 🖉 Edit   | 📋 Delete            |
| Water Service                      |           |            |                   |                |                        | 🧪 Edit   | 📋 Delete            |
| Sewer                              |           |            |                   |                |                        | 🖉 Edit   | 📋 Delete            |
| īrash Removal                      |           |            |                   |                |                        | 🖋 Edit   | 📋 Delete            |
| RD or Section 8 Approved Allowance |           |            |                   |                |                        | 🖉 Edit   | 📋 Delete            |
| Air Conditioning                   |           |            |                   |                |                        | 🧪 Edit   | 📋 Delete            |

• Once you have entered all amounts, click Save. Please note that you do NOT have to enter something on every line; for example, if you have a resident that receives a Housing Choice Voucher and their caseworker has given you a UA, you can select only the RD or Section 8 Approved Allowance line.

|                                    |           | New Uti | ility Allowance |                |                        |         | Bold fields must be compl |
|------------------------------------|-----------|---------|-----------------|----------------|------------------------|---------|---------------------------|
| Description of UA                  | 1-bedroom |         |                 | Bedroom Size   | 1 Bedroom              | ~       |                           |
| Effective Date                     | 5/1/2021  |         |                 | Allowance Type | THDA Approved Estimate |         | ~                         |
|                                    |           |         | 🖺 Save          |                |                        |         |                           |
| + Add new record                   |           |         |                 |                |                        |         |                           |
| Utility Type                       |           |         | Source          | Amount         | Paid By                |         |                           |
| Unit Heat                          |           |         | Electric        | \$15.00        | Tenant                 | 🖉 Edit  | 1 Delete                  |
| Water Heating                      |           |         | Electric        | \$10.00        | Tenant                 | nt Edit | 📋 Delete                  |
| Cooking                            |           |         | Electric        | \$7.00         | Tenant                 | 🖉 Edit  | 1 Delete                  |
| Unit Electric                      |           |         | Electric        | \$35.00        | Tenant                 | 🥒 Edit  | 1 Delete                  |
| Water Service                      |           |         | Other           | \$30.00        | Owner                  | 🖉 Edit  | 1 Delete                  |
| Sewer                              |           |         | Other           | \$10.00        | Owner                  | 🥒 Edit  | 📋 Delete                  |
| Trash Removal                      |           |         | Other           | \$25.00        | Owner                  | 🖉 Edit  | 📋 Delete                  |
| RD or Section 8 Approved Allowance |           |         | Other           | \$1.00         | Owner                  | 🥒 Edit  | 1 Delete                  |
| Air Conditioning                   |           |         | Electric        | \$10.00        | Tenant                 | 🖉 Edit  | 1 Delete                  |

• Once you click Save, the system will take you back to the main Utility Allowances page. THOMAS automatically calculates the owner-paid and tenant-paid utility amounts.

|                           |                                       |                       | Utility Allowances                      | ;                        |                              | Bold fields must be completed in order to Submit |
|---------------------------|---------------------------------------|-----------------------|-----------------------------------------|--------------------------|------------------------------|--------------------------------------------------|
|                           |                                       | App #                 | 18-211 2018 2019 2020                   | 2021                     |                              |                                                  |
|                           |                                       | Utility Allowances mu | st be completed before entering or uplo | ading tenant information |                              |                                                  |
| + Add a Utility Allowance |                                       |                       |                                         |                          |                              |                                                  |
| Description               | Allowance Type                        | Bedrooms              | Effective Date                          | Total Owner Paid         | Total Tenant Paid            |                                                  |
| 1-bedroom                 | THDA Approved Estimate                | 1 Bedroom             | 5/1/2021                                | \$66.00                  | \$77.00                      | Copy Z Edit Delete                               |
| 1-bedroom                 | Allowance Type THDA Approved Estimate | Bedrooms              | 5/1/2021                                | Sec.00                   | 10tal Ienant Paid<br>\$77.00 | Copy 🖋 Edit 💼 Delete                             |

#### **Tenant Events**

• Once you are finished with Utility Allowances, you can continue on to entering Tenant Events. Click on Tenant Events on the left side of the page.

| Development Summary         |                           |                |                       |                                          |                           |                   |                                                  |
|-----------------------------|---------------------------|----------------|-----------------------|------------------------------------------|---------------------------|-------------------|--------------------------------------------------|
| Owners Annual Certification |                           |                |                       |                                          |                           |                   | Bold fields must be completed in order to Submit |
| Utility Allowances          |                           |                |                       | Utility Allowances                       | 5                         |                   |                                                  |
| Tenant Events               |                           |                |                       |                                          |                           |                   |                                                  |
|                             |                           |                | App #                 | 18-211 2018 2019 2020                    | 2021                      |                   |                                                  |
|                             |                           |                | Utility Allowances mu | ust be completed before entering or uplo | pading tenant information |                   |                                                  |
|                             | + Add a Utility Allowance |                |                       |                                          |                           |                   |                                                  |
|                             | Description               | Allowance Type | Bedrooms              | Effective Date                           | Total Owner Paid          | Total Tenant Paid |                                                  |

• Once you click on Tenant Events, it will take you to the main Tenant Events page. This page lists the buildings. Click on the arrow on the left side of the Building ID for which you want to enter tenant events.

|               |                    | Tenant Events                                              |                                 | Bold fields must be completed in order to Submit |
|---------------|--------------------|------------------------------------------------------------|---------------------------------|--------------------------------------------------|
|               |                    | 2018 2019 2020 2021                                        |                                 |                                                  |
|               | Utility Allowa     | nces must be completed before entering or uploading tenant | t information                   |                                                  |
| Building ID   | Building Address   | Number <b>Y</b> of Units                                   | Low-Income TApplicable Fraction | Placed in Territory Service Date                 |
| ▶ TN-18-21101 | 310 Stanley Street | 210                                                        | 100.0000 %                      | 3/1/2019                                         |
|               |                    |                                                            |                                 |                                                  |

• This will pull up all units in that building. Click on the arrow next to the unit for which you want to enter a tenant event.

|   |                          |      | Utility Allowa    | Tenant Events         2018       2019       2020       2021         nces must be completed before entering or uploading tenant | t information       | Bold fields must be completed in order to Submit |
|---|--------------------------|------|-------------------|----------------------------------------------------------------------------------------------------|---------------------|--------------------------------------------------|
|   |                          | _    | _                 | Number <b>T</b>                                                                                                    | Low-Income          | Placed in                                        |
| - | Building ID              | ▼ Bu | uilding Address   | of Units                                                                                                    | Applicable Fraction | Service Date                                     |
|   | TN-18-21101              | 31   | 10 Stanley Street | 210                                                                                                    | 100.0000 %          | 3/1/2019                                         |
|   | Unit #                   | Ŧ    | Unit<br>Type      | # of<br>Bedrooms                                                                                                    | # of T<br>Bathrooms | Status <b>Y</b>                                  |
|   | 0122                     |      | Program Unit      | Studio                                                                                                    | 1                   | Occupied                                         |
|   | • 0123                   |      | Program Unit      | Studio                                                                                                    | 1                   | Vacant                                           |
|   | ▶ 0124                   |      | Program Unit      | Studio                                                                                                    | 1                   | Vacant                                           |
|   | 0131                     |      | Program Unit      | Studio                                                                                                    | 1                   | Vacant                                           |
|   | 0132                     |      | Program Unit      | Studio                                                                                                    | 1                   | Vacant                                           |
|   | 0133                     |      | Program Unit      | Studio                                                                                                    | 1                   | Vacant                                           |
|   | ▶ 0222                   |      | Program Unit      | Studio                                                                                                    | 1                   | Vacant                                           |
|   | ▶ 0223                   |      | Program Unit      | Studio                                                                                                    | 1                   | Vacant                                           |
|   | ▶ 0224                   |      | Program Unit      | Studio                                                                                                    | 1                   | Vacant                                           |
|   | <ul> <li>0232</li> </ul> |      | Program Unit      | Studio                                                                                                    | 1                   | Vacant                                           |
|   | ▶ 0233                   |      | Program Unit      | Studio                                                                                                    | 1                   | Vacant                                           |
|   | ▶ 0234                   |      | Program Unit      | Studio                                                                                                    | 1                   | Vacant                                           |
|   | ▶ 0323                   |      | Program Unit      | Studio                                                                                                    | 1                   | Vacant                                           |
|   | ▶ 0324                   |      | Program Unit      | Studio                                                                                                    | 1                   | Vacant                                           |
|   |                          |      |                   |                                                                                                    |                     |                                                  |

• Next, click on Add Event.

|             |      |                    |                        | Tenant Events     |                                                                                                    | Bold fields must be completed in order to Sub |
|-------------|------|--------------------|------------------------|-------------------|----------------------------------------------------------------------------------------------------|-----------------------------------------------|
|             |      | Utility Allc       | 20<br>wances must be o | 18 2019 2020 2021 | information                                                                                                    |                                               |
| Building ID | Ŧ    | Building Address   | ▼ Number<br>of Units   | Ŧ                 | Low-Income<br>Applicable Fraction                                                                                                    | Placed in<br>Service Date                     |
| TN-18-21101 |      | 310 Stanley Street | 210                    |                   | 100.0000 %                                                                                                    | 3/1/2019                                      |
| Unit #      |      | Type               | ♥ # of<br>Bedrooms     | Ţ                 | # of The second second | Status <b>T</b>                               |
| 0122        |      | Program Unit       | Studio                 |                   | 1                                                                                                    | Vacant                                        |
| Event       | Date |                    |                        | Event<br>Type     |                                                                                                    |                                               |
|             |      |                    |                        |                   |                                                                                                    |                                               |
|             |      |                    |                        |                   |                                                                                                    |                                               |
|             |      |                    |                        |                   |                                                                                                    | Ψ.                                            |
|             |      |                    |                        |                   |                                                                                                    |                                               |
| ▶ 0124      |      | Program Unit       | Studio                 |                   | 1                                                                                                    | Vacant                                        |

- This will bring you to the Create Tenant Event page. Enter the event date, then select the event type.
- Please note that the No Certification Entered option should only be used under extenuating circumstances, and you must enter a reason why a certification was not completed.

|            | Create 2021 Tenant Event                                        |  |
|------------|-----------------------------------------------------------------|--|
|            | BIN # TN-18-21101 Unit # 0123 BR Size Studio Square Footage 393 |  |
| Event Date | Event Type                                                      |  |
|            | Continue O Cancel                                               |  |
|            |                                                                 |  |

• Once you have selected either a move-in or recertification, the system will take you to the Edit Tenant Event page.

|                          |            | Edit 2021 Te                    | nant Event                        |             | oona nenas maas de compresed in order to padmin |
|--------------------------|------------|---------------------------------|-----------------------------------|-------------|-------------------------------------------------|
|                          |            | BIN # TN-18-21101 Unit # 0123 B | BR Size Studio Square Footage 393 |             |                                                 |
|                          | Event Date | 5/1/2021                        | Event Type Move In                |             |                                                 |
| Unit Identity            |            | AMI Laval                       |                                   | Pant I aval |                                                 |
| Tenant Paid Rent         | s l        | Non-Optional Charges            |                                   | Kent Level  |                                                 |
| Utility Allowance        | ×          | Utility Allowance Amt.          | S                                 |             |                                                 |
| Rental Assistance Source | ~          | Rental Assistance Amt.          | \$                                | Gross Rent  | \$ 0.00                                         |
| All Student Household    | ~          | Special Needs                   | <b></b>                           |             |                                                 |
| Haurahald Member         |            |                                 |                                   |             |                                                 |

- Enter all information for the top part of the page. Please note, the 100% AMI level should be used for market rate units.
- Once you enter the tenant paid rent, utility allowance, and nonoptional charges, the gross rent will be automatically calculated.

|                          |                  | Edit 2021 Te           | nant Event         |            | Bold fields must be completed in order to Submit |
|--------------------------|------------------|------------------------|--------------------|------------|--------------------------------------------------|
|                          | Event Date       | 5/1/2021               | Event Type Move In |            |                                                  |
| Unit Identity            | Program Unit     | AMI Level              | 60%                | Rent Level | 60%                                              |
| Tenant Paid Rent         | \$ 500.00        | Non-Optional Charges   | \$ 0.00            |            |                                                  |
| Utility Allowance        | Studio (\$60.00) | Utility Allowance Amt. | \$ 60.00           |            |                                                  |
| Rental Assistance Source | N/A 🗸            | Rental Assistance Amt. | \$ 0.00            | Gross Rent | \$ 560.00                                        |
| All Student Household    | No               | Special Needs          | None               |            |                                                  |

• Next, enter a household member by clicking the Add Household Member button.

| Household Me  | mbers    |           |      |                    |         |               |       |              |   |       |   |        |   |   |      |   |           |   |          |   |               |   |   |
|---------------|----------|-----------|------|--------------------|---------|---------------|-------|--------------|---|-------|---|--------|---|---|------|---|-----------|---|----------|---|---------------|---|---|
| Household Mem | ber Cou  | int: 0    | Tota | al Household Incon | ne: \$0 | .00           |       |              |   |       |   |        |   |   |      |   |           |   |          |   |               |   |   |
| + Add Hou     | sehold I | Vember    |      |                    |         |               |       |              |   |       |   |        |   |   |      |   |           |   |          |   |               |   |   |
| First Name    | T        | Last Name | T    | Relationship       | T       | Date of Birth | Y Stu | ident Status | T | SSN # | T | Gender | • | F | Race | Ţ | Ethnicity | T | Disabled | Ţ | Special Needs | T |   |
|               |          |           |      |                    |         |               |       |              |   |       |   |        |   |   |      |   |           |   |          |   |               |   | - |
|               |          |           |      |                    |         |               |       |              |   |       |   |        |   |   |      |   |           |   |          |   |               |   |   |
|               |          |           |      |                    |         |               |       |              |   |       |   |        |   |   |      |   |           |   |          |   |               |   |   |
|               |          |           |      |                    |         |               |       |              |   |       |   |        |   |   |      |   |           |   |          |   |               |   |   |
|               |          |           |      |                    |         |               |       |              |   |       |   |        |   |   |      |   |           |   |          |   |               |   |   |
|               |          |           |      |                    |         |               |       |              |   |       |   |        |   |   |      |   |           |   |          |   |               |   |   |
|               |          |           |      |                    |         |               |       |              |   |       |   |        |   |   |      |   |           |   |          |   |               |   |   |
|               |          |           |      |                    |         |               |       |              |   |       |   |        |   |   |      |   |           |   |          |   |               |   | Ŧ |
|               |          |           |      |                    |         |               |       |              |   |       |   |        |   |   |      |   |           |   |          |   |               |   |   |

• A box will pop up where you can enter the tenant's personal information. Enter this information, then click Update.

| First Name    | Thomas            |   | Last Name      | Example            |   |
|---------------|-------------------|---|----------------|--------------------|---|
| Date of Birth | 1/1/1970 [        |   | SSN #          | 999-99-9999        |   |
| Relationship  | Head of Household | ~ | Student Status | N/A                | ~ |
| Gender        | Male              | ~ | Race           | NA - Not Disclosed | ~ |
| Ethnicity     | Not Disclosed     | ~ | Disabled       | No                 | ~ |
| pecial Needs  | None              | ~ |                |                    |   |

 The tenant's personal information will then appear in the Household Members box, and the Household Member Count will change. You can then add more household members by clicking the Add Household Member box again.

| Household Members   |           |                       |                   |                |             |                 |                    |               |          |               |        |  |
|---------------------|-----------|-----------------------|-------------------|----------------|-------------|-----------------|--------------------|---------------|----------|---------------|--------|--|
| Household Member Co | unt: 1 To | tal Household Income: | 0.00              |                |             |                 |                    |               |          |               |        |  |
| + Add Household     | Member    |                       |                   |                |             |                 |                    |               |          |               |        |  |
| First Name ү        | Last Name | Relationship          | Date of Birth 🛛 🍸 | Student Status | SSN #       | Gender <b>T</b> | Race 🔻             | Ethnicity     | Disabled | Special Needs |        |  |
| Thomas              | Example   | Head of Household     | 1/1/1970          | N/A            | XXX-XX-9999 | Male            | NA - Not Disclosed | Not Disclosed | No       | None          | Celete |  |

 Once you have added all household members, you will then click Add Non-Asset Income to enter income such as employment wages, Social Security, public assistance, etc.

| Non-Asset Income                  |                    |                |                   |                |   |   |
|-----------------------------------|--------------------|----------------|-------------------|----------------|---|---|
| Total of Non-Asset Income: \$0.00 |                    |                |                   |                |   |   |
| + Add Non-Asset Income            |                    |                |                   |                |   |   |
| Household Member                  | ▼ Employment Wages | Y SSN Pensions | Public Assistance | Y Other Income | T |   |
|                                   |                    |                |                   |                |   | * |
|                                   |                    |                |                   |                |   |   |
|                                   |                    |                |                   |                |   |   |
|                                   |                    |                |                   |                |   |   |
|                                   |                    |                |                   |                |   |   |
|                                   |                    |                |                   |                |   |   |
|                                   |                    |                |                   |                |   |   |
|                                   |                    |                |                   |                |   | - |
|                                   |                    |                |                   |                |   |   |

• A box will pop up. Enter all non-asset income for one household member at a time, then click Update.

| Add/Edit Non-Asset Incom | ne  |               | ×               |
|--------------------------|-----|---------------|-----------------|
| Household Member         | Tho | mas Example 🔹 |                 |
| Employment Wages         | \$  | 25,000.00     |                 |
| SSN Pensions             | \$  | 0.00          |                 |
| Public Assistance        | \$  | 0.00          |                 |
| Other Income             | \$  | 0.00          |                 |
|                          |     |               |                 |
|                          |     | ✓ Update      | <b>⊘</b> Cancel |

• Once you have done that, the Non-Asset Income box will update, and the Total of Non-Asset Income will automatically calculate.

| Non-Asset Income                       |                  |              |                   |              |                   |
|----------------------------------------|------------------|--------------|-------------------|--------------|-------------------|
| Total of Non-Asset Income: \$25,000.00 |                  |              |                   |              |                   |
| + Add Non-Asset Income                 |                  |              |                   |              |                   |
| Household Member                       | Employment Wages | SSN Pensions | Public Assistance | Other Income |                   |
| Thomas Example                         | \$25,000.00      | \$0.00       | \$0.00            | \$0.00       | 🖉 Edit 🗍 🛍 Delete |
|                                        |                  |              |                   |              |                   |
|                                        |                  |              |                   |              |                   |

• Next, click Add Asset Income if the household has any assets.

| Income from Assets            |                              |                                                                                                    |                                                                                                    |                                                     |                                                         |                        |
|-------------------------------|------------------------------|----------------------------------------------------------------------------------------------------|----------------------------------------------------------------------------------------------------|-----------------------------------------------------|---------------------------------------------------------|------------------------|
| Total of Asset Income: \$0.00 |                              |                                                                                                    |                                                                                                    |                                                     |                                                         |                        |
| + Add Asset Income If the t   | otal cash val<br>ook 4350.3, | ue of a household's assets is more than \$5,000, imput<br>paragraph 5-7F, for the passbook rate, which is curren | ed income must be calculated using the current HUD p<br>tly set at 0.06% effective February 1, 2015. | assbook rate and the greater of the actual income o | r imputed income must be included in the household's in | come. Refer to the HUD |
| Household Member              | T                            | Asset Type Name                                                                                                  | Asset Status                                                                                         | Cash Value                                          | Y Anticipated Annual Income                             | r                      |
|                               |                              |                                                                                                    |                                                                                                    |                                                     |                                                         |                        |
|                               |                              |                                                                                                    |                                                                                                    |                                                     |                                                         |                        |

- A box will pop up where you can enter an asset's information. Enter all information, then click Update.
- Note that if a household has \$5000 or more in assets, you should enter either the actual anticipated income or the imputed income based on the passbook rate, whichever is higher.

| Add/Edit Asset Income     |                  | × |
|---------------------------|------------------|---|
| Household Member          | •                |   |
| Type of Asset             | ~                |   |
| Asset Status              | ~                |   |
| Cash Value                | \$               |   |
| Anticipated Annual Income | \$               |   |
|                           |                  | _ |
|                           | ✓ Update 🛇 Cance |   |

• Once you have added all assets, the Income from Assets box will populate with the information you entered. The Total of Asset Income will also update if the household has any income from assets.

| Income from Assets                                                                                                    |                              |              |            |                           |                 |
|----------------------------------------------------------------------------------------------------|------------------------------|--------------|------------|---------------------------|-----------------|
| Total of Asset Income: \$100.00                                                                                                    |                              |              |            |                           |                 |
| + Add Asset Income If the total cash value of a household's assets is more than \$5,000, imputed income must be calculated using the current HUD passbook rate and the greater of the actual income or imputed income must be included in the household's income. Refer to the HUD Handbook 4350.3, paragraph 5-7F, for the passbook rate, which is currently set at 0.06% effective February 1, 2015. |                              |              |            |                           |                 |
| Household Member                                                                                                    | Asset Type Name              | Asset Status | Cash Value | Anticipated Annual Income |                 |
| Thomas Example                                                                                                    | Cash/Demand Deposit Accounts | Current      | \$200.00   | \$0.00                    | Edit 🗇 Delete   |
| Thomas Example                                                                                                    | Retirement/Pension Fund      | Current      | \$6,000.00 | \$100.00                  | 🖍 Edit 🗎 Delete |
|                                                                                                    |                              |              |            |                           |                 |

• You can also add Notes if you wish, but this is not required.

| Notes        |                             |
|--------------|-----------------------------|
| + Add a Note |                             |
| Note         | ▼ Created By ▼ Created On ▼ |
|              |                             |
|              |                             |
|              |                             |

• Once you have completed all tenant information, click Save at the bottom of the page.

| + Add a Note |                           |     |
|--------------|---------------------------|-----|
| Note         | T Created By T Created On | T . |
|              |                           | *   |
|              |                           |     |
|              |                           |     |
|              |                           |     |
|              |                           |     |
|              |                           |     |
|              |                           |     |
|              |                           | *   |
|              |                           |     |
|              |                           |     |
|              | 😤 Save 🗶 Delete 🗲 Back    |     |

• Once you click Save, the system will take you back to the main Tenant Events page, where you can select another unit or add another event to the unit you just finished.

|              |             |                    |                    | Tenant Events                                                                          |                                                                                                    |                           | Bold fields must be completed in order to Sub |  |
|--------------|-------------|--------------------|--------------------|----------------------------------------------------------------------------------------|----------------------------------------------------------------------------------------------------|---------------------------|-----------------------------------------------|--|
|              |             | Utility Allowand   | 20<br>ces must be  | 2019         2020         2021           completed before entering or uploading tenant | information                                                                                                    |                           |                                               |  |
| Building     | ID Y        | Building Address   | Number<br>of Units | Ţ                                                                                      | Low-Income Papplicable Fraction                                                                                                    | Placed in<br>Service Date | - <b>T</b>                                    |  |
| TN-18-21     | 1101        | 310 Stanley Street | 210                |                                                                                        | 100.0000 %                                                                                                    | 3/1/2019                  |                                               |  |
| Un           | nit #       | Unit Type          | # of<br>Bedroom:   | s                                                                                      | # of The state of The state of The state of The state of The state of the state of the state of | Status                    | T                                             |  |
| ▶ 01.        | 122         | Program Unit       | Studio             |                                                                                        | 1                                                                                                    | Occupied                  | cupied                                        |  |
| <b>⊿</b> 01. | 23          | Program Unit       | Studio             |                                                                                        | 1                                                                                                    | Occupied                  |                                               |  |
| E            | + Add Event |                    |                    | Event<br>Type                                                                          |                                                                                                    |                           |                                               |  |
| 5            | 5/1/2021    |                    |                    | Move In                                                                                |                                                                                                    |                           | 🖉 Edit 🔍 View                                 |  |
|              |             |                    |                    |                                                                                        |                                                                                                    |                           |                                               |  |
| ▶ 01         | 124         | Program Unit       | Studio             |                                                                                        | 1                                                                                                    | Vacant                    | *                                             |  |
| ▶ 01         | 124         | Program Unit       | Studio             |                                                                                        | 1                                                                                                    | Vacant                    |                                               |  |

# XML Uploads

- Make sure your XML is NAHMA Version 5.
- Access property and ensure you have entered all Utility Allowances for the year.

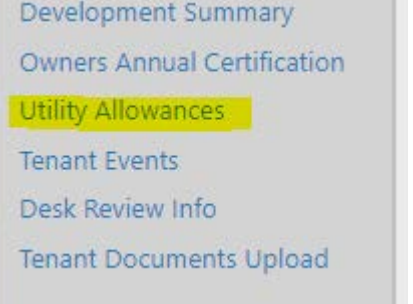

• Click the Tenant Events link on the left side of the page.

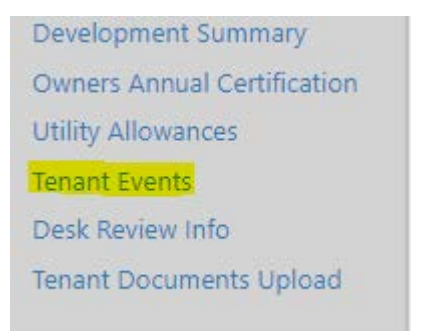

• Select the year you would like to upload.

|        |      |      | Te   | nant | Event | ts   |      |      |      |
|--------|------|------|------|------|-------|------|------|------|------|
| ▲ 2012 | 2013 | 2014 | 2015 | 2016 | 2017  | 2018 | 2019 | 2020 | 2021 |

• Scroll to the bottom of the page and click XML Import.

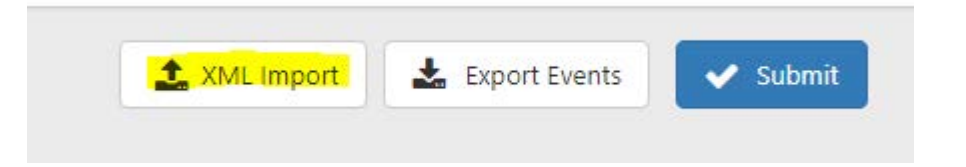

• Click the 'Select NAHMA v5.0 XML File..' button.

#### 2020 Tenant Events XML Import

NAHMA Standard Version 5.0 is currently the only version supported by THOMAS. Uploading tenant events using this feature will replace any existing tenant events for the 2020 year.

Select NAHMA v5.0 XML File...

• Find the file you want to upload and click the Open button.

| 🦶 Downloads  🖈 🐴  | Name                                  | Date modified      | Туре              | Size        | ^ |
|-------------------|---------------------------------------|--------------------|-------------------|-------------|---|
| 🚰 Documents 🖈     | ver 5 modified                        | 4/21/2021 1:42 PM  | File folder       |             |   |
| 📰 Pictures 🛛 🖈    | 01-015 Trails of Dickson II           | 4/9/2021 2:57 PM   | XML Document      | 206 KB      |   |
| 🛖 thda2 (\\nv-a 🖈 | (a) 02-050 Ellington View             | 4/1/2021 3:27 PM   | XML Document      | 144 KB      |   |
|                   | 05-213 Tanglewood Apartments          | 4/9/2021 2:57 PM   | XML Document      | 382 KB      |   |
| This PC           | 95-002 Trails of Dickson I            | 4/9/2021 2:57 PM   | XML Document      | 557 KB      |   |
| 3D Objects        | Alton Place NAHMA_v5_0_578500_2021    | 3/17/2021 1:57 PM  | XML Document      | 522 KB      |   |
| Desktop           | Alton Place - NAHMA_v5_0_578500_2021  | 4/6/2021 9:56 AM   | XML Document      | 516 KB      |   |
| Documents         | Cherokee Hills Test NAHMA 5           | 3/8/2021 1:11 PM   | XML Document      | 537 KB      |   |
| Downloads         | Cummings Place - NAHMA_v5_0_578521    | 4/6/2021 9:56 AM   | XML Document      | 567 KB      |   |
| h Music           | Eastland Place - NAHMA_v5_0_578524_20 | 4/6/2021 9:56 AM   | XML Document      | 481 KB      |   |
| Pictures          | Event type definition Accepted values | 3/18/2021 12:49 PM | Microsoft Word D  | 14 KB       |   |
| Videos            | Fairway Apartments - NAHMA_v5_0_578   | 4/6/2021 9:56 AM   | XML Document      | 479 KB      |   |
| videos            | Greenwood Place - NAHMA_v5_0_578532   | 4/6/2021 9:56 AM   | XML Document      | 384 KB      |   |
| Local Disk (C:)   | HUD collection spreadsheet            | 8/19/2021 1:27 PM  | Microsoft Excel W | 2,259 KB    |   |
| 🛫 thda2 (\\nv-app | Mason homes - NAHMA_v5_0_1093396_2    | 4/6/2021 9:56 AM   | XML Document      | 257 KB      |   |
| ×                 | Miller Town NAHMA 5 Test              | 3/8/2021 1-11 PM   | XMI Document      | 611 KR      | ~ |
| File nar          | ne: File I want to upload             |                    |                   | ~ All Files | ~ |

• Then click the Upload Events XML button.

|                                | 2020 Tenant Events XML                                                                                                    | Import                                            |                   |
|--------------------------------|----------------------------------------------------------------------------------------------------|---------------------------------------------------|-------------------|
| NAHMA S<br>Uploading tenant of | tandard Version 5.0 is currently the only version events using this feature will replace any existing this feature will replace any existing the statement of the statement of t | on supported by THOM/<br>ng tenant events for the | AS.<br>2020 year. |
|                                | Select NAHMA v5.0 XML File                                                                                                    |                                                   |                   |
|                                | жм. 205.94 кв                                                                                                    | ×                                                 |                   |
|                                | Upload Events XML                                                                                                    |                                                   |                   |

• Check and make sure the import uploaded. If it says Import Failed, then it did not upload.

|                 | 2020 Tenant Events XML Import                                                           |
|-----------------|-----------------------------------------------------------------------------------------|
| NAHM            | A Standard Version 5.0 is currently the only version supported by THOMAS.               |
| Uploading tenai | it events using this feature will replace any existing tenant events for the 2020 year. |
|                 | Select NAHMA v5.0 XML File                                                              |
|                 | хмі. 205.94 КВ                                                                          |

• If it fails, you will see a list of errors that tell you why below the import attempt.

| Export to Excel    |         |   |            |   |            |   |             |   |                                                  |   |
|--------------------|---------|---|------------|---|------------|---|-------------|---|--------------------------------------------------|---|
| Building ID        | Unit ID | Ţ | Event Date | Ţ | Event Type | T | Tenant Name | T | Error Message                                    | T |
| TN-01              | 09-101  |   |            |   |            |   |             |   | Unit 09-101 does not exist in building TN-01 -09 |   |
| N-01               | 09-103  |   |            |   |            |   |             |   | Unit 09-103 does not exist in building TN-01-    |   |
| TN-01              | 09-105  |   |            |   |            |   |             |   | Unit 09-105 does not exist in building TN-01-    |   |
| N-01-              | 09-107  |   |            |   |            |   |             |   | Unit 09-107 does not exist in building TN-01     |   |
| IN-01-9009         | 09-109  |   |            |   |            |   |             |   | Unit 09-109 does not exist in building TN-01-    |   |
| rn-01- <b>0000</b> | 09-111  |   |            |   |            |   |             |   | Unit 09-111 does not exist in building TN-01-    |   |
| N-01-              | 09-113  |   |            |   |            |   |             |   | Unit 09-113 does not exist in building TN-01     |   |
| N-01-              | 09-115  |   |            |   |            |   |             |   | Unit 09-115 does not exist in building TN-01-    |   |
| Th. 04.04500       |         |   |            |   |            |   |             |   | u bas and be a first of the study areas          |   |

• If you did not enter a UA which matches the the XML then you will see an error like this one.

| Export to Ex | Validation Failed The uploaded xml file has the following errors and has NOT been successfully uploaded. You will need to correct the errors in your system and/or last year's tenant events in THOMAS and try again. Excel |         |   |            |   |            |   |             |                                                                                                    |   |
|--------------|----------------------------------------------------------------------------------------------------|---------|---|------------|---|------------|---|-------------|----------------------------------------------------------------------------------------------------|---|
| Building ID  | ٣                                                                                                    | Unit ID | r | Event Date | T | Event Type | T | Tenant Name | Error Message                                                                                                    | 7 |
| TN@#000001   |                                                                                                    | 142     |   | 4/25/2020  |   | R          |   |             | The Utility Allowance value (92.00) does not match the Total Tenant Paid amount of an applicable utility allowance in THOMAS | ^ |

- If no errors occur while processing the XML, then:
  - The information will be added to the Tenant Information page.
  - A Done check mark will appear by the Select Files.
  - A Message stating 'The XML file has been successfully uploaded. The uploaded information can be viewed by clicking the Tenant Event tab.'
  - Continued Message in RED stating 'Any unit that did not have an event uploaded will need a 'No Certification Entered' event manually entered before the THOMAS system will allow you to submit your information to THDA.'
  - Another message stating 'Last successful upload for this year by <user that did upload> on <date of upload>.'

• This concludes the XML Upload process.

|                     | Project # 18-011 Project Name: Uzingston Apartments Address: 41 Villa Court Ukingston, TN 36570                                                                                              |
|---------------------|----------------------------------------------------------------------------------------------------|
|                     | XML Upload                                                                                                    |
|                     | 2018 2019 2020 2021                                                                                                    |
| Select files V Done |                                                                                                    |
|                     | The xml file has been successfully uploaded. The uploaded information<br>can be viewed by clicking the Tenant Event tab.                                                                     |
|                     | Any unit that did not have an event uploaded will need a 'No<br>Certification Entered' event manually entered before the THOMAS<br>system will allow you to submit your information to THDA. |
|                     | Last successful upload for this year by Phillip Vaughn on 3/15/2018                                                                                                    |

#### Further Assistance

• For help with THOMAS compliance reporting issues, please contact Chuck O'Donnell at codonnell@thda.org.